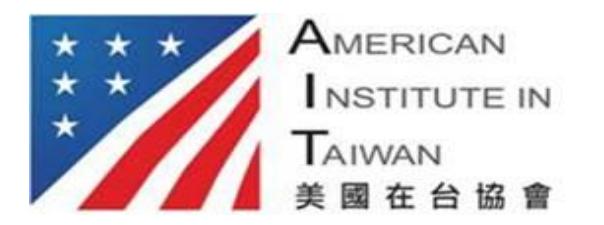

American Institute in Taiwan No. 100, Jin Hu Road, Neihu District Taipei City, Taiwan 11461 台北市內湖區金湖路100號11461 E-mail: <u>VISAIV-AIT@state.gov</u>

## 完成移民收件地址 - 登記步驟

每一位申請人都必須在 www.ustraveldocs.com 完成移民收件地址登錄,以便收取護照和簽證。

## 請按照以下步驟完成收件地址登記:

1) 登錄 http://www.ustraveldocs.com/tw 網頁建立帳戶

| 申請美 | 國簽證  |
|-----|------|
|     | 2X . |
|     |      |

- 2) 登錄後在左邊目錄 Menu 中選擇"新的簽證申請/安排預約"選項
- 選擇"移民簽證"——"IV Address Registration"。 步驟3:請選擇適用於你的簽證分類。

IV Address Registration

- 4) 選擇合適的簽證類型後按繼續(如果沒有合適的簽證類型,請選擇與原始簽證相匹配的類型)
- 5) 輸入護照信息,聯繫信息,電郵地址和按繼續
- 6) 添加同行者 (如有其他相同移民 ID CASE 號碼以及面談時間相同的申請人) 和按繼續
- 7) 選擇取件方式和按繼續
- 8) 列印確認頁 (請務必攜帶確認頁前往面談)

## 如有疑問請和 CGI 客服中心聯繫:

電子郵件:support-taiwan@ustraveldocs.com。

電話:88627741-7989;+88627741-7998(台灣)/17036657348(美國)